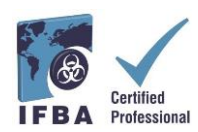

هو مستند مصاحب لكتيب المرشح للشهادة وسيساعد المرشحين خلال عملية التسجيل والامتحان.

Time الدخول إلى بوابة شهادات IFBA وأن حاجب النوافذ المنبثقة معط.
 قبل البدء، تأكد من أنك تستخدم Google Chrome وأن حاجب النوافذ المنبثقة معط.
 يتم تشغيل النوافذ المنبثقة في قائمة إعدادات Chrome، ضمن الخصوصية والأمان، إعدادات الموقع.
 عندما يحظر Chrome نافذة منبثقة، فإنه يعرض رمزًا به علامة x حمراء في الزاوية اليُمنى من شريط العنوان ؛ يمكنك تمكين النوافذ المنبثقة بالنقر فوق هذا الرمز واختيار "المنبقة".

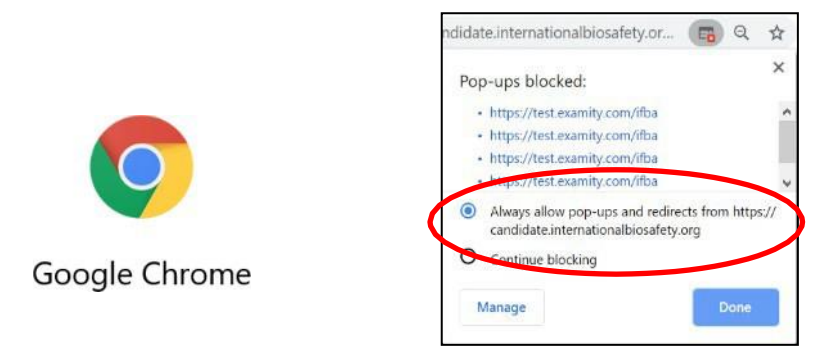

للوصول إلى بوابة IFBA، افتح متصفح Chrome وانتقل إلى الصفحة التالية: شهادات

<u>https://candidate.internationalbiosafety.org/</u> - إذا كان لديك حساب بالفعل، أدخل عنوان بريدك الإلكتروني وكلمة المرور، وانقر فوق الزر "تسجيل الدخول" - يُمكن للمستخدمين الجُدد إنشاء حساباتهم بالنقر فوق الزّر "تسجيل". يجب على الأفراد عدم إنشاء سجلات مكرَّرة. إذا كنت في شك أو تواجه مشاكل، من فضلك اتصل بأمانة IFBA على secretariat@internationalbiosafety.org

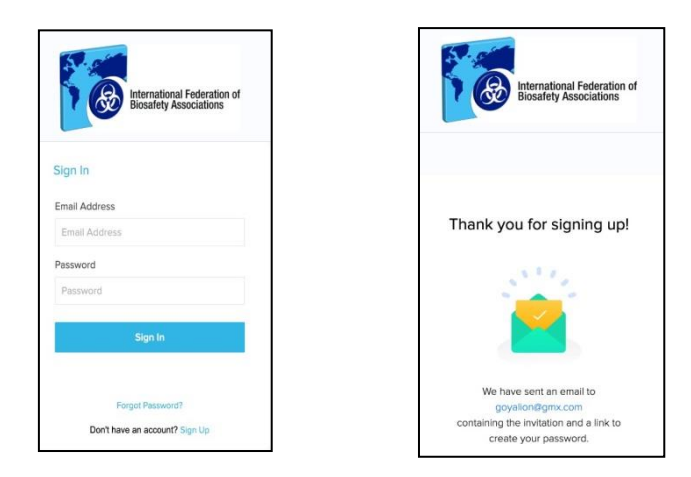

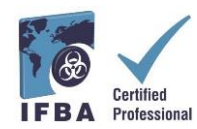

سيتم إرسال بريد الكتروني آلي من الشهادة internationalbiosafety.org إلى عنوان البريد الإلكتروني المقدم مع دعوتك للانضمام إلى البوابة وإنشاء كلمة مرور جديدة ؛ إذا لم تتلقَ البريد الإلكتروني، تذكر أن تتحقق من حساب البريد العشوائي الخاص بك بحثًا عن بريد الكتروني IFBA بوابة شهادات - أكمل حسابك"

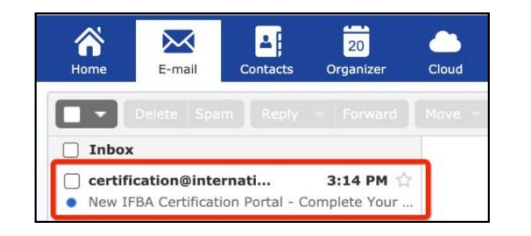

| New IFBA Certification Portal - Complete Your Account                                                                                                    | -                                                   |                    | Fullscreen |  |  |  |
|----------------------------------------------------------------------------------------------------|-----------------------------------------------------|--------------------|------------|--|--|--|
| From: certification@internationalbiosafety.org                                                                                                    | 1                                                   | 10/20/2020 at 3:14 |            |  |  |  |
|                                                                                                    |                                                     |                    |            |  |  |  |
| IFBA Certification Portal - Complete Your Account                                                                                                    |                                                     |                    |            |  |  |  |
| Dear IFBA Candidate,                                                                                                    |                                                     |                    |            |  |  |  |
| Please <u>click here</u> to create a new password and update your cand<br>within IFBA's Certification Portal. Your login email address is goya<br>You will be asked to read and accept the Statement of Confidentia<br>Conduct within the system. | lidate profile<br>lion@gmx.com.<br>lity and Code of |                    |            |  |  |  |
| Please click here to see our Certification Portal User's Guide.                                                                                                    |                                                     |                    |            |  |  |  |
| If you have any questions, please contact the IFBA Secretariat at<br>secretariat@internationalbiosafety.org.                                                                                                    |                                                     |                    |            |  |  |  |
| Thank you,<br>IFBA Certification Portal Administrator                                                                                                    |                                                     |                    |            |  |  |  |
|                                                                                                    |                                                     |                    |            |  |  |  |

| Create Password  |
|------------------|
| Password         |
| Pessword         |
| Confirm Password |
| Password         |
| Create           |

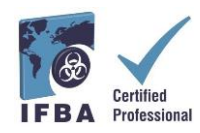

2. استكمال الملف الشخصي للمرشح عند تسجيل الدخول إلى البوابة لأول مرة، سيُطلب منك إكمال ملف تعريف المرشح الخاص بك. عند تسجيل الدخول إلى البوابة لأول مرة، سيُطلب منك إكمال ملف تعريف المرشح الخاص بك. يجب عليك إدخال اسمك الأول والأخير تماماً كما يظهر في شهادتك. يجب عليك أيضًا إدخال العنوان البريدي الكامل الذي سيكون مُستخدمًا من قبل أمانة AMP الذي يحب عليك أيضًا إدخال العنوان البريدي الكامل الذي سيكون مُستخدمًا من قبل أمانة APP المالي المرشح الخاص بك. يجب عليك أيضًا إدخال المك الأول والأخير تماماً كما يظهر في شهادتك. يجب عليك أيضًا إدخال العنوان البريدي الكامل الذي سيكون مُستخدمًا من قبل أمانة IFBA، لإرسال شهادتك وبطاقة المحفظة مُستخدمًا من قبل أمانة IFBA، لإرسال شهادتك وبطاقة المحفظة مُستخدمًا من قبل أمانة ودبوس طيّة صدر السُّترة. أدناه، لتأكيد الانتهاء من إدخال ملف التعريف الخاص بك، انقر فوق المربع الصغير (محاط بدائرة باللون الأحمر أدناه) ثم انقر فوق زر التحديث الأخضر (محاط بدائرة باللون الأحمر أدناه)

| IFBA Certification Portal | Candidate Pro  | ofile                                         |                                     |                                  |
|---------------------------|----------------|-----------------------------------------------|-------------------------------------|----------------------------------|
| ‱ Manu >                  |                | mational Federation of<br>safety Associations |                                     |                                  |
|                           | Name *         | First Name                                    | Lest Name                           |                                  |
|                           | Email *        | _                                             |                                     | 8                                |
|                           | Phone          | Hase poter the compo                          | -0123                               | to send your Certificate Package |
|                           | Address        |                                               | en andress of their positions are o |                                  |
|                           |                | Address Line 1                                |                                     |                                  |
|                           |                | Address Line 2                                |                                     |                                  |
|                           |                | City / District                               | State / Province                    |                                  |
|                           |                | Postal Code                                   | Country                             | *                                |
|                           | Organization   |                                               |                                     |                                  |
|                           | Date of Birth  | MM/dd/yyyy                                    |                                     | m                                |
|                           | Candidate ID * | _                                             |                                     |                                  |
|                           | Clickhere whe  | n you have completed the                      | entire profile. You MUST enter you  | r address.                       |
|                           |                | Update                                        | Cancel                              |                                  |
|                           |                |                                               |                                     |                                  |

3. مدونة قواعد السلوك وبيان السرية. يجب أن يوافق جميع المرشحين على الالتزام ببيان السرية ومدونة قواعد السلوك الخاصة ب IFBA قبل أن يكونوا مؤ هلين للتسجيل في الاختبار. اقرأ واقبل كلا هذين المستندين عن طريق إدخال اسمك وتاريخ اليوم والنقر على زر "إرسال".

| IFBA Certification Portal | Statement of Confidentia                                                                                                    | ality                                                                                                    |                                                                                                    |                                                                                                    |                                                                                                    |                                                                                                    |                                                 |  |  |  |
|---------------------------|----------------------------------------------------------------------------------------------------|----------------------------------------------------------------------------------------------------|----------------------------------------------------------------------------------------------------|----------------------------------------------------------------------------------------------------|----------------------------------------------------------------------------------------------------|----------------------------------------------------------------------------------------------------|-------------------------------------------------|--|--|--|
| °g Mena >                 | Bandana Foreinte et                                                                                                    |                                                                                                    |                                                                                                    |                                                                                                    |                                                                                                    |                                                                                                    |                                                 |  |  |  |
|                           | In order to continue, please                                                                                                    | er to continue, please read and accept the following Statement of Confidentiality                                                                                                    |                                                                                                    |                                                                                                    |                                                                                                    |                                                                                                    |                                                 |  |  |  |
|                           | All candidates are required<br>discussions with fellow test<br>candidates who register for                                                                                          | i to abide by a statement<br>t takers following the exa<br>r a CB certification exam                                                                                                    | t of confidentiality which rest<br>amination, and the sharing o<br>ination are required to sign                                                                                                    | ricts candidates from sha<br>f information with colleage<br>the following attestation.                                                                                                    | ring any information about<br>ues who might be planning                                                                                                    | t the examination with other in<br>g to take the examination in the                                                                   | dividuals, includ<br>e near future. Al          |  |  |  |
|                           | My signature below indicat                                                                                                    | les that I have read, unde                                                                                                    | erstood and agree to be bou                                                                                                    | nd by the requirements o                                                                                                    | f the following Statement                                                                                                    | of Confidentiality:                                                                                                    |                                                 |  |  |  |
|                           | This examination and the     This examination and the     whatsoever, including m     an avis, the theft or attempted the     swap such that the the the the the the the the the th | e test questions containe<br>e test questions containe<br>emortzation.<br>heft of an examination bo<br>regularity occurring duri<br>remination of my participa<br>sciosure of the contents of<br>n of the results of my exc<br>ame in the signature belo | ed herein are the exclusive p<br>ed herein are protected by c<br>ooklet is punishable.<br>Ing this examination, such as<br>etion, invakidation of the result<br>of the examination orally, in<br>amination, or other appropris<br>ow, I recognize that I am pro- | roperty of Certification Bi<br>opyright law. No part of th<br>i giving or obtaining unaut<br>its of my examination or or<br>writing, or by any other m<br>ste action.<br>viding an electronic signat | ody,<br>tis exam may be copied or<br>thorized information or aid<br>other appropriate action,<br>wars, is prohibited. Failure<br>ture and affirm that I am in | r reproduced in part or whole t<br>1, as evidenced by observation<br>9 to comply can result in termin<br>rideed the person whose name | by any means<br>I or subsequent<br>ration of my |  |  |  |
|                           | Signature *                                                                                                    |                                                                                                    |                                                                                                    |                                                                                                    |                                                                                                    |                                                                                                    |                                                 |  |  |  |
|                           | 1                                                                                                    | ypic your fail neme.                                                                                                    |                                                                                                    |                                                                                                    |                                                                                                    |                                                                                                    |                                                 |  |  |  |
|                           | Date                                                                                                    | 16/20/2020                                                                                                    |                                                                                                    |                                                                                                    |                                                                                                    |                                                                                                    |                                                 |  |  |  |
|                           | 1                                                                                                    | Suborn Reset                                                                                                    |                                                                                                    |                                                                                                    |                                                                                                    |                                                                                                    |                                                 |  |  |  |

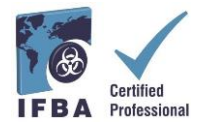

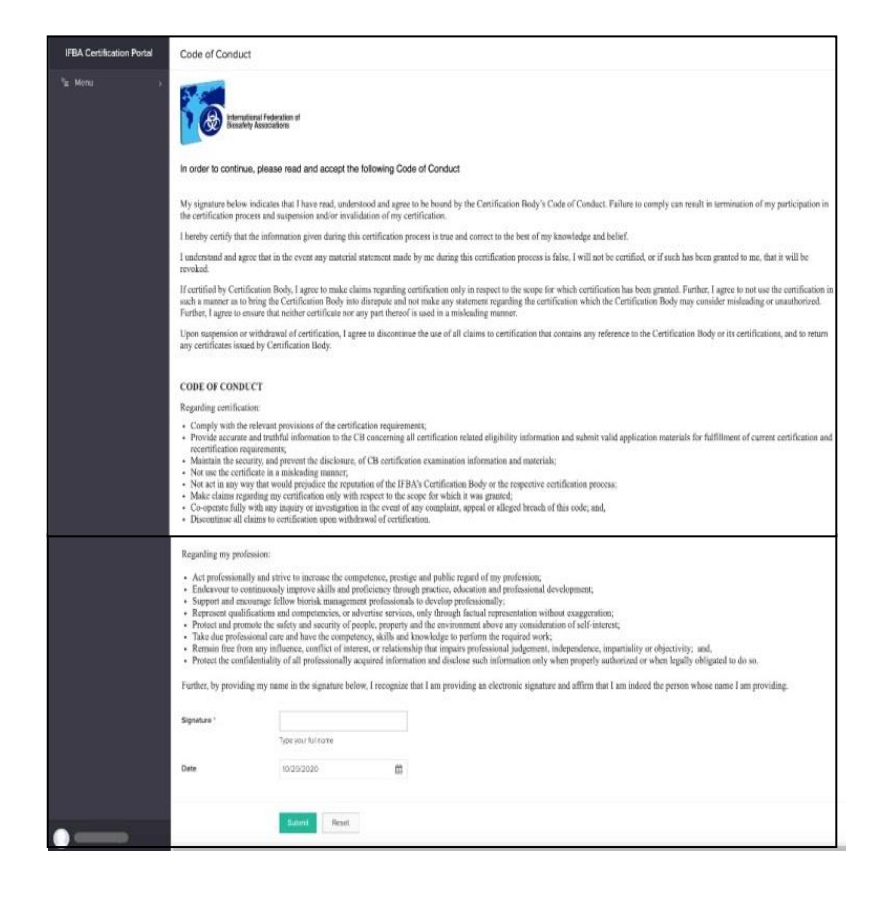

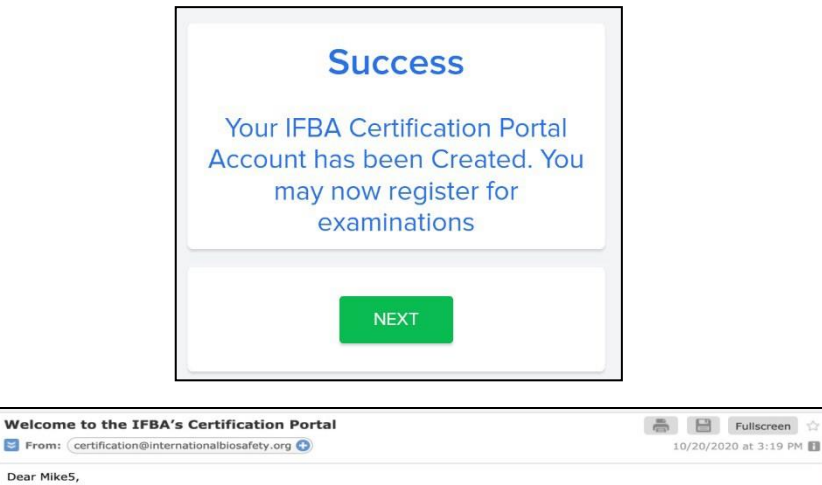

You have successfully created your account in the IFBA's Certification Portal where you may register for an IFBA certification exam and keep track of your certification status.

We encourage you to read the *Certification Candidate Handbook* which details the program requirements. Additional information on how to register and sit for an examination is detailed in the accompanying *Certification Portal User Guide*. If you have any questions, please contact the IFBA Secretariat at secretariat@internationalbiosafety.org.

Thank you.

Thank you, IFBA Certification Portal Administrator

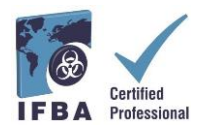

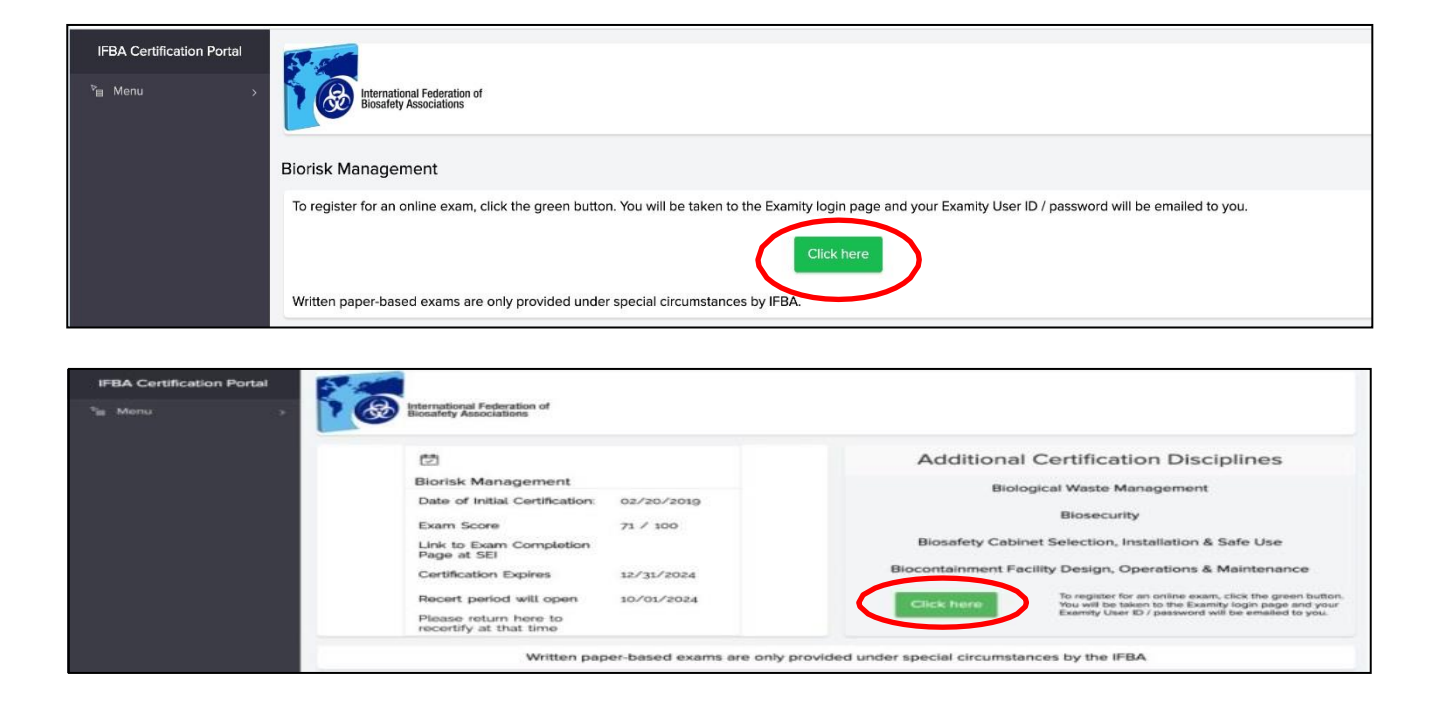

للاختبار عبر الإنترنت، سيُطلب منك الآن النقر فوق الزر الأزرق "الانتقال إلى صفحة تسجيل الدخول ®Examity" (تذكر أن تتأكد من تعطيل مانع النوافذ المنبثقة)

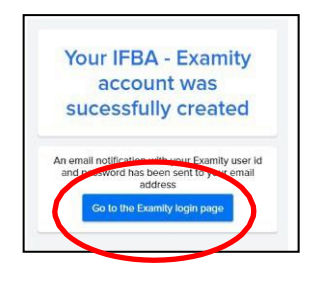

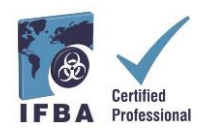

سيتم إرسال إشعار بالبريد الإلكترونيّ مع مُعرِّف مُستخدم ®Examity وكلمة مرور مؤقتة تلقائيًّا إلى إلى عنوان البريد الإلكتروني المُقدَّم. يُرجى التحقق من صندوق الوارد للبريد الإلكتروني ومجلد البريد العشوائي بحثًا عن هذا البريد الإلكتروني من

يرجي الصلى من صلوى الوارد عبريا او صرولي ومبت البريا المعنوالي بلك عن ما البريا او صرولي من ®Examity.

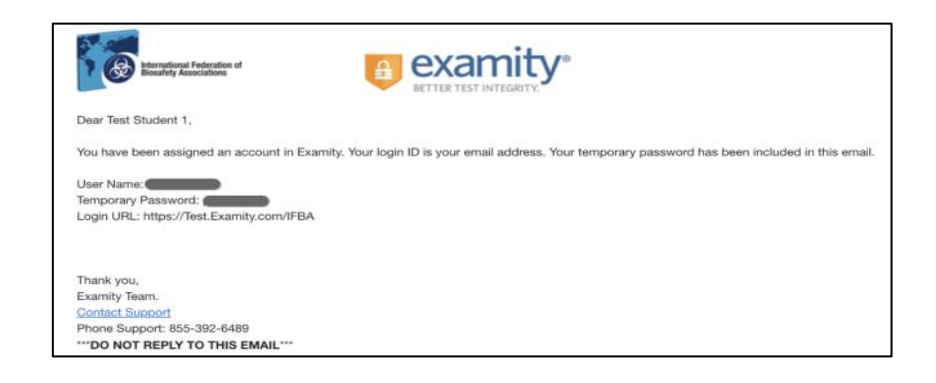

عند تسجيل الدخول لأول مرة إلى @Examity سيُطلب منك تعيين كلمة مرور جديدة.

| termetering Federations                           | ETTER TEST INTEGRITY                                                                                                    |  |  |
|---------------------------------------------------|----------------------------------------------------------------------------------------------------|--|--|
| Cogin User ID Password Cog N Forgot Your Password | Examity <sup>®</sup> is the leading remote proctoring service workswite, Cur and to and solution includes authentication, the monitoring, recording and audit Test-bakene exponence any ensure exponence any ensure with lots of flexibility. |  |  |
| Enter Your User ID Git PASSWORD                   |                                                                                                    |  |  |

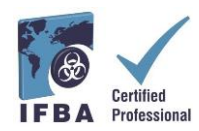

5. إجراء الامتحان عبر الإنترنت تخضع للمراقبة عن بُعد ويتم تقديمها بأمان باستخدام "Examity . اختبارات IFBA عبر الإنترنت تخضع للمراقبة عن بُعد ويتم تقديمها بأمان باستخدام "Examity تتيح هذه العملية للمرشحين تحديد مو عد للاختبار وإجرائه باستخدام المراقبة المباشرة من "Examity للاختبار من البداية إلى النهاية. يُرجى ملاحظة أنه أثناء العملية، ستتم دعوتك للنقر فوق رابط والاتصال من خلال منصة مؤتمرات الفيديو (على سبيل المثال Roometing, Zoom) بالمراقب .

## إجراء اختبار أنظمة الكمبيوتر مسبقًا

كخطوة أولى في العملية قبل تحديد موعد لإجراء اختبار عبر الإنترنت، نوصي بأن المرشحين يجروا اختبار وأن حاجب للأنظمة باستخدام نفس شبكة الإنترنت والحاسوب الذي سيستخدمونه في يوم الامتحان. قبل بدء اختبار أنظمة الحاسوب، تأكد من أنك تستخدم Google Chrome النوافذ المنبثقة معطل. انقر فوق الرابط التالي لإجراء اختبار الأنظمة الذي سينقلك عبر عدة خطوات إلى صفحة اختبار وهمي

https://scorpion.caveon.com/launchpad/olearybox004/ifba-system-check

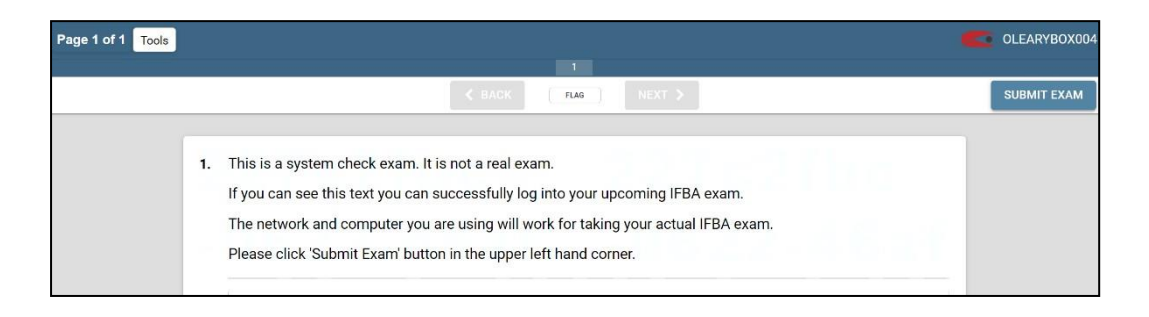

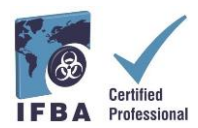

تحقق بعد ذلك من إعدادات الصوت بجهاز الكمبيوتر للتأكد من تشغيل الميكروفون وبأنك تسمع نفسك تتحدث؛ تحقق من تطبيق الكاميرا بجهاز الكمبيوتر للتأكد من أنها تعمل بشكل صحيح ومواجهة للأمام

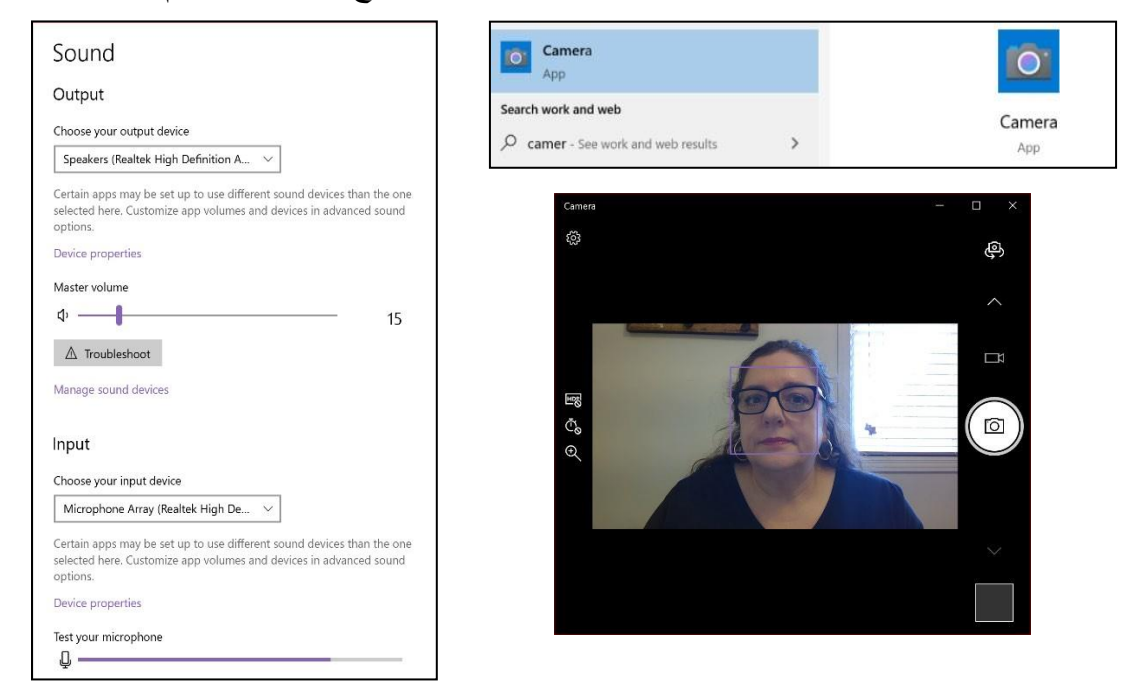

استكمال ملف «Examity الخاص بك قبل تحديد مو عد الاختبار، يجب على جميع المرشحين إكمال ملف «Examity الشخصيّ الخاص بهم أوّلاً . - قم بتسجيل الدخول إلى حساب «Examity الخاص بك على https://prod.Examity.com/IFBA

لإنشاء ملف التعريف الخاص بك، حدد خيار "ملفي الشخصي" من لوحة معلومات®Examity

| International Federation of                   |                          | BETTER TEST INTEGRITY.                               |
|-----------------------------------------------|--------------------------|------------------------------------------------------|
| Dashboard Start Exam My Profile Schedule Exam | Reschedule/Cancel Logout | Live Chat (Emeil Support) Phone Support: 855-EXAMITY |
| 1 Dashboard                                   | Start Exam               |                                                      |
|                                               | Begin scheduled exam.    |                                                      |
| My Profile                                    | Schedule Exam            | Reschedule/Cancel                                    |
| Enfor security questions. Confirm time zone.  | Make appointment.        | Change appointment.                                  |
|                                               |                          |                                                      |

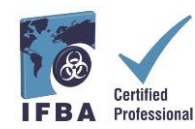

يجب إكمال جميع أقسام ملف تعريف المُستخدِم. عند اختيار منطقتك الزمنية، تأكد من أن المنطقة الزمنية تعكس الموقع الذي تخطط فيه لإجراء الاختبار عبر الإنترنت. سيُطلب منك الإجابة عن 3 أسئلة أمنية فريدة. في يوم الامتحان، سيُطلب منك الإجابة على أحد هذه الأسئلة أثناء عملية المصادقة. أدخل توقيعك ضغط المفاتيح البيومتري وفقًا للتعليمات (على سبيل المثال، بدون أحرف كبيرة، بدون مسافات). في يوم الامتحان، سيُطلب منك إدخال نفس توقيع ضغط المفاتيح البيومتري.

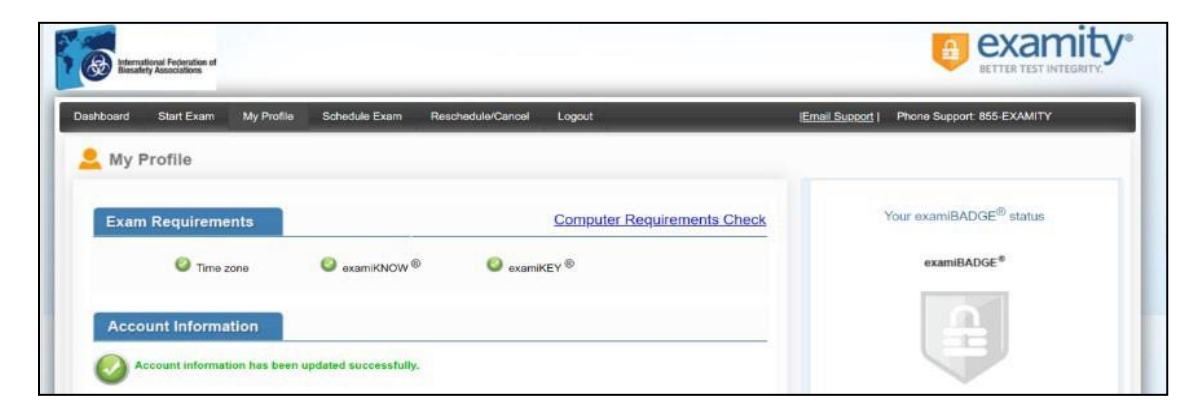

بمجرد اكتمال ملف التعريف الخاص بك في®Examity يوصى بإجراء فحص آخر لمتطلبات الكمبيوتر للتحقق من أن الكمبيوتر الذي ستستخدمه في يوم الاختبار يلبي متطلبات النظام.

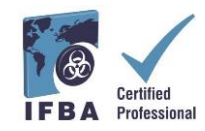

- لإكمال التحقق من المتطلبات، انقر فوق "ملفي الشخصي" و "التحقق من متطلبات الحاسوب".

- انتظر "Examity بفحص جهاز الكمبيوتر الخاص بك. بمجرد تأكيد كل عنصر، سيتم تسميته "جاهز". بضع لحظات حتى يقوم - في حالة وجود أي عنصر في "غير جاهز"، استخدم أحد الروابط الموجودة فب أسفل الشاشة للاتصال بدعم @Examity

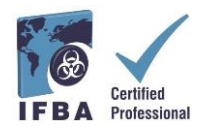

تحديد موعد الامتحان عبر الإنترنت يجب تحديد موعد الاختبارات عبر الإنترنت قبل 24 ساعة على الأقل من إجراء الاختبار. - لتحديد موعد اختبار ، حدد خيار "جدولة الاختبار" من لوحة معلومات @Examity.

| thermalismed Federations of Biomativey Associations |                               |               |                          |           |                 |                            |
|-----------------------------------------------------|-------------------------------|---------------|--------------------------|-----------|-----------------|----------------------------|
| Dashboard Start Exam                                | My Profile                    | Schedule Exam | Reschedule/Cancel Logout | Live Chat | Email Support I | Phone Support: 855-EXAMITY |
| Dashboard                                           |                               |               | Start Exam               |           |                 |                            |
|                                                     |                               |               | Begin scheduled ex       | am.       |                 |                            |
| My Profile                                          |                               | (             | Schedule Exam            | Resche    | dule/Cancel     |                            |
| En Im                                               | ler security quest<br>e zóne. | ions. Confirm | Make appointment.        |           | Change appoi    | ntment.                    |

- حدد موقع شهادتك واسم الاختبار من القائمة المنسدلة وحدد تاريخ ووقت الاختبار؛ لن تتمكن من تحديد موعد الاختبار قبل أقل من 24 ساعة.

| none Support. 855-EXAMITY                                                                                                    |
|----------------------------------------------------------------------------------------------------|
| A CONTRACTOR OF A CONTRACTOR OF |
|                                                                                                    |
|                                                                                                    |
| intment."<br>sage:                                                                                                    |
|                                                                                                    |

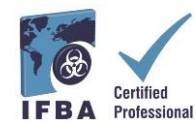

- ستكون الأوقات التي تظهر في التقويم هي الوقت الذي تختاره لكتابة الاختبار في منطقتك الزمنية. - انقر على زر "جدول".

| -                                                                      |          |       |             |        |       |       |                            |                                                         |                |                                                          |                  |            |                          |               |                  |
|------------------------------------------------------------------------|----------|-------|-------------|--------|-------|-------|----------------------------|---------------------------------------------------------|----------------|----------------------------------------------------------|------------------|------------|--------------------------|---------------|------------------|
| shboard Start Exam                                                     | My Pro   | ále   | 50          | hed./e | Exem  | n     | Reschedu                   | wCarcel Lo                                              | gout           |                                                          |                  | (Email Suo | eerti Phon               | e Support: 85 | -EXAMITY         |
| Schedule/Resche                                                        | dule     | Exa   | im<br>chedu | led    |       |       |                            |                                                         |                |                                                          |                  |            | On-de                    | mand sche     | duling and       |
| SCHEDULE an Exam:                                                      |          |       |             |        |       | 1     | RESC                       | HEDULE an E                                             | xam:           |                                                          | Use the on<br>To | CANCEL a   | sheduling of<br>In Exam: | ption to take | test within 24 I |
| Select Program and Exa     Select Date and Time.     Click "Schedule." | m.       |       |             |        |       |       | • Cild<br>• Sela<br>• Cild | k 'Reschedule Er<br>tot new Date and<br>k 'Reschedule.' | kam.*<br>Time. | em."  Click "Cancel Appointment." Tes in pop-up message. |                  |            | sent."<br>n.             |               |                  |
|                                                                        | Prog     | nın N | ame         |        |       |       |                            | 17                                                      |                | Eu                                                       | m Name           |            |                          |               | Exem Duration    |
| Bicrisk Marugen                                                        | ent      |       |             |        |       |       |                            |                                                         | Biorisk Mar    | ugement                                                  |                  |            | •                        |               | 120 Minutes      |
|                                                                        | - 44     | •     | Febr        | any 7  | 20,   | . 1   |                            |                                                         |                | _                                                        | 5610             | ct Time    | _                        | _             |                  |
|                                                                        | 50<br>26 | Mo    | Tu 28       | We 29  | Th 30 | Rr II | Sa<br>1                    | 12:00 AM                                                | 12:30 AM       | 01:00 AM                                                 | 01:30 AM         | 02:00 AM   | 02:30 AM                 | MA 00:50      | 03:30 AM         |
|                                                                        | 2        | 3     | 4           | 5      | -     | 7     | 8                          | C8:00 AM                                                | MA 0E80        | 109:01 AM                                                | CO-DO MAN        | 10:00 A    | 10:30 AM                 | 11:00 AM      | 11:30 AM         |
|                                                                        | 3        | 10    | 1           | 14     |       | 34    | 15                         | 12:00 PM                                                | 12:30 PM       | 01:00 PM                                                 | 01:30 PM         | 00 JU PM   | 02:30 PM                 | 03.00 PM      | 03:30 PM         |
|                                                                        | 16       | 17    | 18          | 19     | 1     | 21    | 22                         | 04:00 PM                                                | 04:30 PM       | 05:00 PM                                                 | 05:30 PM         | 06:00 PM   | 06:30 PM                 | 07:00 PM      | 07:30 PM         |
|                                                                        | 1.23     | 24    | 25          | 20     | 27    | 28    | 29                         | 08:00 PM                                                | 08:30 PM       | 09:00 PM                                                 | 09:30 PM         | 10:00 PM   | 10:30 PM                 | 11:00 PM      | 11:30 PM         |

دفع لامتحانك عبر الإنترنت رسوم طلب الشهادة في كل تخصص تقني هي 200.00 دو لار أمريكي. يمكن للمرشحين الذين يقيمون حاليًا ويتحملون مسؤولية إدارة المخاطر البيولوجية في البلدان المؤهلة للمنح الدر اسية التقدم إلى أمانة IFBA (secretariat@internationalbiosafety.org) لتلقي رمز قسيمة لتسعير الرسوم المخفّضة البالغة 100.00 دو لارًا أمريكيًا.

> قد يتم الدفع مقابل الامتحانات مباشرة على صفحة الدفع ®Examity عن طريق بطاقة الائتمان أو باستخدام رمز قسيمة (للبلدان المؤهلة للمنح الدر اسية).

بمجرد إتمام الدفع، سيتم إرسال إشعار بالبريد الإلكتروني يؤكد موعد الامتحان المجدول إلى عنوان البريد. الإلكتروني الذي قدمته.

 Database
 Displayer
 Displayer
 Displayer
 Displayer
 Displayer
 Displayer
 Displayer
 Displayer
 Displayer
 Displayer
 Displayer
 Displayer
 Displayer
 Displayer
 Displayer
 Displayer
 Displayer
 Displayer
 Displayer
 Displayer
 Displayer
 Displayer
 Displayer
 Displayer
 Displayer
 Displayer
 Displayer
 Displayer
 Displayer
 Displayer
 Displayer
 Displayer
 Displayer
 Displayer
 Displayer
 Displayer
 Displayer
 Displayer
 Displayer
 Displayer
 Displayer
 Displayer
 Displayer
 Displayer
 Displayer
 Displayer
 Displayer
 Displayer
 Displayer
 Displayer
 Displayer
 Displayer
 Displayer
 Displayer
 Displayer
 Displayer
 Displayer
 Displayer
 Displayer
 Displayer
 Displayer
 Displayer
 Displayer
 Displayer
 Displayer
 Displayer
 Displayer
 Displayer
 Displayer
 Displayer
 Displayer
 Displayer
 Displayer
 Displayer
 <th

إذا كنت لا تستخدم رمز قسيمة، انقر فوق "التالي" للوصول إلى صفحة الدفع.

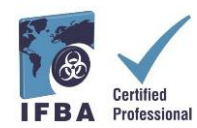

| BETTER TEST INTEGRI | Y           |            |                                  | Norton                     |
|---------------------|-------------|------------|----------------------------------|----------------------------|
|                     |             |            |                                  | Canadan Dollar             |
| Your Cart Conte     | nts         |            |                                  |                            |
| Product Name        | Delivery    | Unit Price | Quantity                         |                            |
| Examity             | electronal  | 278.42 CAD | t                                | 278.42                     |
|                     |             |            |                                  | Total: 278.42 0            |
|                     | on          |            | Payment Informat                 | ion                        |
| Billing Informati   |             |            | and a second share as the second |                            |
| Billing Informati   |             |            | <ul> <li>Credit Card</li> </ul>  | Norton DI                  |
| Eilling Informati   | * Last Name |            | Gredit Card                      | Norton<br>second by Sparet |

## إعادة تحديد موعد الامتحان

إذا كنت بحاجة إلى إعادة جدولة امتحانك أو إلغائه، فيمكنك القيام بذلك قبل 24 ساعة من بدء وقت الاختبار عن طريق تحديد خيار "إعادة الجدولة / الإلغاء" من لوحة معلومات @Examityالمحدد .

- سيتم فرض رسوم إعادة جدولة قدر ها 30.00 دو لارًا أمريكيًا إذا أعدت تحديد موعد الاختبار قبل أقل من 24 ساعة من بدء وقت الاختبار.

- سيتم فرض رسوم إعادة الجدولة بقيمة 50.00 دو لارًا أمريكيًا إذا فشلت في الظهور في بداية وقت الاختبار.

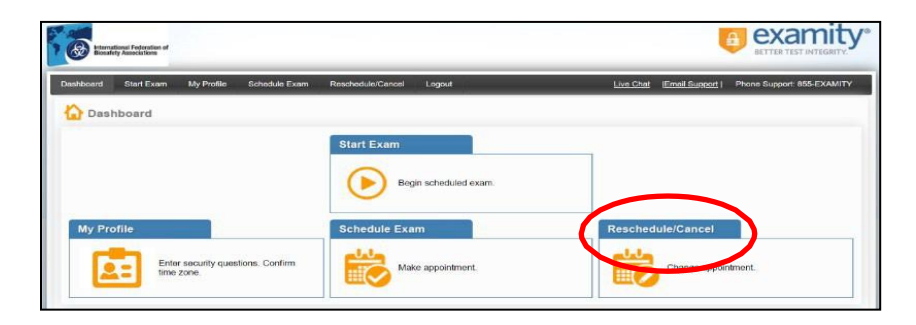

بدء إمتحانك

في يوم ووقت الاختبار، ستحتاج إلى التأكد من أن غرفة الاختبار الخاصة بك مُجهزة بشكل صحيح وأن لديك بطاقة هوية حكومية سارية المفعول بها صورة لإظهار ها للمراقب عبر كاميرا الويب الخاصة بك. سيقوم المراقب بإجراء مصادقة على هويتك والتحقق من بيئة غرفة الاختبار الخاصة بك قبل أن تبدأ الاختبار. يجب أن يكون جهاز الحاسوب الخاص بك محمولًا بما يكفي لمسح الغرفة ضوئيًا ويجب توصيله بمصدر كهربائيّ أثناء إجراء الاختبار.

> سيتم تسجيل أي انتهاكات من قبل المراقب وإبلاغ IFBA. ستتم مراجعة النشاط المشبوه الذي قد يضر بنزاهة الاختبار من قبل هيئ إصدار الشهادات IFBA's ولن يتم الإعلان عن نتائج الاختبار

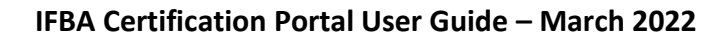

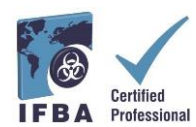

متطلبات غرفة الامتحان باستخدام كاميرا الكمبيوتر الخاصية بك، سيُطلب منك إظهار منظر بزاوية 360 درجة لغرفة الاختبار الخاصة بك (أي المنطقة خلف / بجانبالحاسوب، على المكتب أمام شاشة الحاسوب، والسقف فوق المكتب ، (وعلى الارض). يجب ألا تكون هناك كتابة ظاهرة على المكتب والجدران والأرضيات والسقف. بخلاف كمبيوتر الاختبار، يجب تنظيف مكتب الامتحان والغرفة من جميع المواد (مثل الكتب والأوراق (والدفاتر والهواتف المحمولة ودفاتر الملاحظات). يجب إغلاق جميع التطبيقات والبرامج الأخرى الموجودة على كمبيوتر الاختبار الخاص بك. يجب إيقاف تشغيل أي مصادر تشتيت للانتباه مثل التليفزيون أو تشغيل أي موسيقي. لا يُسمح بارتداء سماعة رأس أو سماعات أذن. استخدام الهاتف الخليوي غير مسموح به. يجب أن تكون بمفردك في الغرفة ولا يجوز لك التحدث إلى أي شخص خلال الامتحان. لا يُسمح لك بمغادرة الغرفة في أي وقت أثناء الامتحان ويجب ألا تأخذ الكمبيوتر إلى غرفة أخرى لإكمال الاختبار.

سجّل الدخول إلى حساب "Examity الخاص بك قبل 15 دقيقة على الأقل من وقت بدء الاختبار . سيتيح ذلك وقتًا كافيًا لإكمال عملية المصادقة والمساعدة في أيّة مشكلات فنية. - حدّد خيار "بدء الاختبار" في لوحة "Examity.

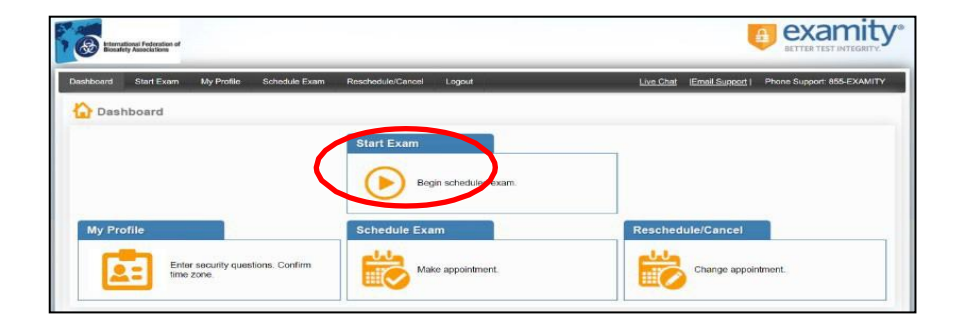

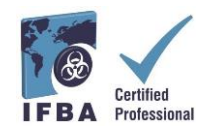

للمتابعة، انقر على الزر الأخضر "Connect to Proctoring" لبدء عملية التحقق وإجراء الاختبار. اِتبع التعليمات المُقدَّمة من مراقب الامتحانات للمتابعة.

| <b>Extension</b> | onal Federation of<br>Associations |              |               |                   |                                |                                                              |                            |             |                       |
|------------------|------------------------------------|--------------|---------------|-------------------|--------------------------------|--------------------------------------------------------------|----------------------------|-------------|-----------------------|
| Dashboard        | Start Exam                         | My Profile 8 | Schedule Exam | Reschedule/Cancel | Logout                         |                                                              | jEmail Supp                | ort   Phone | Support 855-EXAMITY   |
|                  |                                    |              |               |                   |                                |                                                              |                            |             |                       |
| 🕑 Start          | Exam                               |              |               |                   |                                |                                                              |                            |             |                       |
| 🕑 Start          | Exam                               |              |               | Please turn OFF p | op-up blocker<br>Computer Re   | on your browser before you<br>equirements Check              | ı start exam.              |             |                       |
| Start Exam ID    | Exam                               | Course Name  | <b>u</b>      | Please turn OFF p | op-up blocker (<br>Computer Re | on your browser before you<br>equirements Check<br>Exam Date | ı start exam.<br>Exam Time |             | Connect to Proctoring |

| عملية المصادقة بواسطة مراقب @Examity                                                                                                    |
|----------------------------------------------------------------------------------------------------|
| قبل بدء الاختبار، سيرشدك المراقب خلال عملية المصادقة.<br>اعرض بطاقة هوية تحمل صورة صادرة عن الحكومة للمراقب<br>افتح مدير المهام على جهاز الحاسوب الخاص بك للتحقق من عدم وجود تطبيقات أخرى قيد التشغيل<br>أظهر للمراقب منظرًا بزاوية 360 درجة لغرفة الاختبار<br>أجب على سؤال الأمان المقدم مسبقًا<br>أدخل التوقيع الحيوي الخاص بضغطة زر<br>قراءة وقبول اتفاقية المستخدم وقواعد الاختبار                                                                                                    |
| Constraint                                                                                                    |
| Construction     Construction     C |
| a de debe de debe de debe de debe de de de de de de de de de de de de de                                                                                                    |

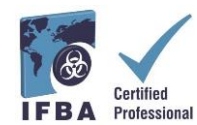

أنت الآن جاهز لبدء الاختبار عن طريق اختيار زر "بدء الاختبار". إذا كانت لديك أية مشاكل أثناء الاختبار ، فتحدث إلى المراقب.

| Too Register Endedur 4                                                                    | examity             |
|-------------------------------------------------------------------------------------------|---------------------|
| Dischlaute Start Exem My Posto Schodue Exem, Reschedue/Cancel Logost Email.Subout Phone E |                     |
| Begin Exam                                                                                | 001                 |
| examiSHOW <sup>®</sup> examiSHOW <sup>®</sup> examiSHOW <sup>®</sup>                      | Maureen examity     |
|                                                                                           | ty o                |
| Exam to : 1931000019                                                                      | proctor1024@examity |

اِقرأ جميع الملاحظات التعليمية بعناية واِختر زر "بدء".

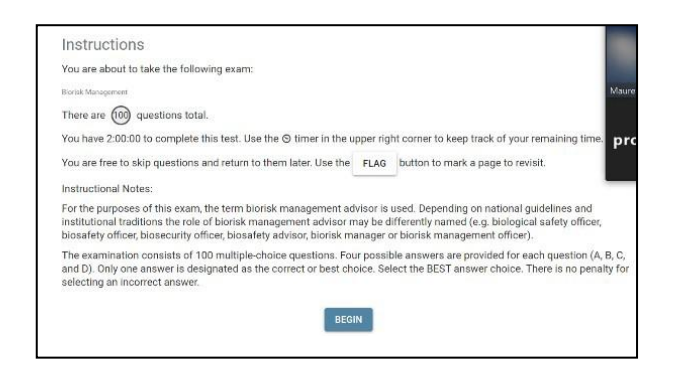

ستظهر أسئلة الامتحان مع أربع إجابات محتملة ؛ انقر فوق إجابة واحدة فقط. يظهر الوقت المتبقي للاختبار في الزاوية العلوية اليسرى من شاشتك. للانتقال إلى السؤال التالي، اضغط على زر "التالي"

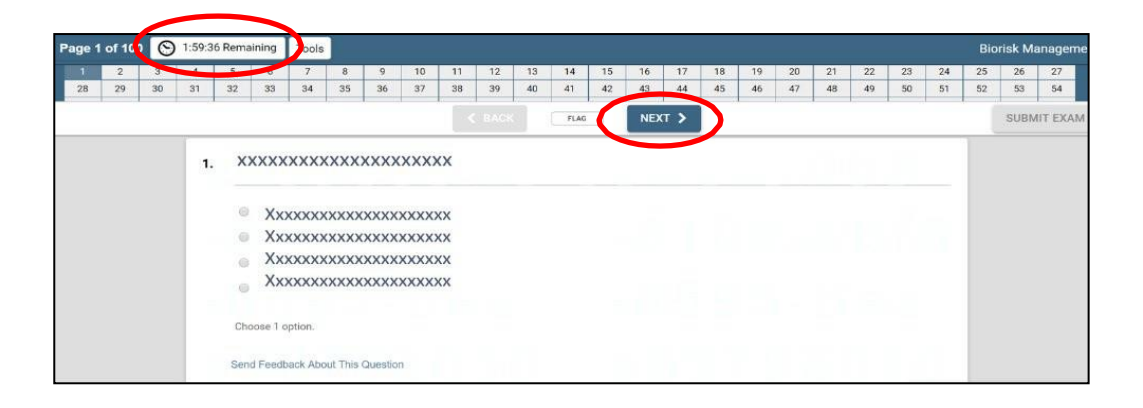

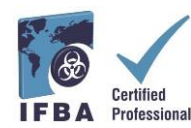

لتتبُّع الأسئلة التي ترغب في مراجعتها قبل الانتهاء من الاختبار، انقر فوق الزر "عَلَم" وسيظهر السؤال بارزًا باللون البرتقالي.

| Page 1 of 100 🚫 1:59:36 Remaining |   |    |    |    |    |    | Tools |    |    |    |    |      |    |      |           |     |     |    |    |    |    |    |    |    | Bio | risk Ma | anageme |
|-----------------------------------|---|----|----|----|----|----|-------|----|----|----|----|------|----|------|-----------|-----|-----|----|----|----|----|----|----|----|-----|---------|---------|
| 1                                 |   | 2  | 3  | 4  | 5  | 6  | 7     | 8  | 9  | 10 | 11 | 12   | 13 | 14   | 15        | 16  | 17  | 18 | 19 | 20 | 21 | 22 | 23 | 24 | 25  | 26      | 27      |
| 28                                | 3 | 29 | 30 | 31 | 32 | 33 | 34    | 35 | 36 | 37 | 38 | 39   | 40 | 41   | 42        | 43  | 44  | 45 | 46 | 47 | 48 | 49 | 50 | 51 | 52  | 53      | 54      |
|                                   |   |    |    |    |    |    |       |    |    |    | 4  | BACK | (  | FLAG | $\supset$ | NEX | π > |    |    |    |    |    |    |    |     | SUBM    | IT EXAM |

| Pa | ge 5 | of 10 | 0 0 | 1:58: | 58 Remai | ining | Tools | ]  |    |    |    |      |    |       |    |     |     |    |    |    |    |    |    |    | Bio | risk M | anagen  | nent |
|----|------|-------|-----|-------|----------|-------|-------|----|----|----|----|------|----|-------|----|-----|-----|----|----|----|----|----|----|----|-----|--------|---------|------|
|    | 1    | 2     | 3   |       |          |       | 7     | 8  | 9  | 10 | 11 | 12   | 13 | 14    | 15 | 16  | 17  | 18 | 19 | 20 | 21 | 22 | 23 | 24 | 25  | 26     | 27      | •    |
|    | 28   | 29    | 30  | 31    | -        | 33    | 34    | 35 | 36 | 37 | 38 | 39   | 40 | 41    | 42 | 43  | 44  | 45 | 46 | 47 | 48 | 49 | 50 | 51 | 52  | 53     | 54      |      |
|    |      |       |     |       |          |       |       |    |    |    |    | BACK |    | UNFLA | a  | NEX | т > |    |    |    |    |    |    |    |     | SUBN   | IIT EXA | М    |

يمكنك أيضًا ترك تعليقات لهيئة اعتمادIFBA على أي سؤال بالنقر فوق الزر "إرسال تعليقات" أسفل كلّ سؤال.

- عند وصولك إلى نهاية الاختبار وإكمال الإجابة على جميع الأسئلة المائة، انقر فوق الزر "إرسال الاختبار" في الزاوية اليمنى العليا من شاشتك. - بعد تقديمك لامتحانك، سيساعدك المراقب في قطع الاتصال من®Examity;

لا تقطع الاتصال بالمراقب الخاص بك حتى تقدم \ تُرسل امتحانك ويطلب منك ذلك.

| Page 1 | 1 of 10 | 00 6 | 1:59: | 36 Rema | aining | Tools |    |    |    |    |      |    |      |    |     |     |    |    |    |    |    |    |    | Bio | risk Ma | anageme  |
|--------|---------|------|-------|---------|--------|-------|----|----|----|----|------|----|------|----|-----|-----|----|----|----|----|----|----|----|-----|---------|----------|
| 1      | 2       | 3    | 4     | 5       | 6      | 7     | 8  | 9  | 10 | 11 | 12   | 13 | 14   | 15 | 16  | 17  | 18 | 19 | 20 | 21 | 22 | 23 | 24 | 25  | 26      | 27       |
| 28     | 29      | 30   | 31    | 32      | 33     | 34    | 35 | 36 | 37 | 38 | 39   | 40 | 41   | 42 | 43  | 44  | 45 | 46 | 47 | 48 | 49 | 50 | 51 | 52  | 63      | 64       |
|        |         |      |       |         |        |       |    |    |    |    | BACK |    | FLAG |    | NEX | т > |    |    |    |    |    |    | (  |     | SUBM    | IIT EXAM |

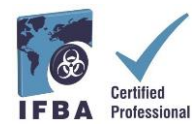

دعم فني

إذا واجهت أية صعوبات أثناء إجراء الاختبار عبر الإنترنت، فتحدث إلى المراقب أو اِتصل بدعم® Examity باستخدام بيانات المتصل في أسفل يمين الشاشة

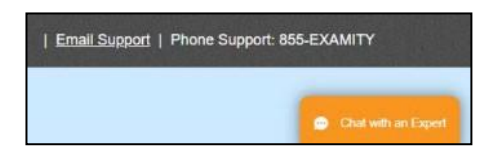

إذا وجدت أن الاختبار محظور (غير قادر على رؤية الاختبار)، فقد يرجع ذلك إلى الشبكة التي تستخدمها، كما في العمل. الشبكة التي تستخدمها هي شبكة صاحب عمل آمنة تسمح فقط باستخدام مواقع الويب المدرجة في القائمة البيضاء. الاتصال الشخصي سيعمل بشكل أفضل. إذا كنت تفضل إجراء الاختبار في العمل على شبكة أصحاب العمل، فيُرجى استخدام هذا الرابط لاختبار نظامك:

https://scorpion.caveon.com/launchpad/oleary-box-09-sytem-check/system-check

إذا لم يبدأ الاختبار ، فلن تتمكن من إجراء الاختبار في العمل أو ستحتاج أن تطلب من إدارة شبكة التوظيف لديك بوضع الاختبار في القائمة البيضاء.

استلام نتائج الامتحان

سيتم إرسال نتائج الاختبار إليك مباشرةً عبر البريد الإلكتروني في غضون سبعة أيام عمل وستتضمن ملخصًا للنتيجة التي تم الحصول عليها في كل مجال من مجالات محتوى الاختبار. سيحصل المرشحون الناجحون على حزمة شهادة تتضمن شهادتهم ودبوس طية صدر السترة وبطاقة المحفظة ورسالة تهنئة من رئيس هيئة التصديق. يمكن للمرشحين الذين فشلوا في الاختبار إعادة التقديم وسيُطلب منهم تقديم رسوم الطلب.

يرجى الملاحظة:

عدم الحضور، بما في ذلك المرشحين الذين يتأخرون عن موعد الامتحان (30 دقيقة أو أكثر)، أو اتصال ضعيف بالإنترنت، عندها سيتم فرض رسوم قدرها 50 دولارًا أمريكيًا عن طريق Examity.